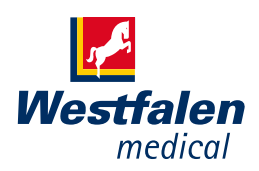

## Instructiekaart wifi-module koppelen aan een DreamStation

Uw DreamStation kan automatisch gegevens over de therapie naar uw zorgverlener versturen. Daarvoor is een wifi-module noodzakelijk. In dit stappenplan leest u hoe u de wifi-module in het apparaat plaatst en verbindt met uw wifi-netwerk.

## Zorgt voor lucht in uw leven

## Westfalen Medical BV

Postbus 124 7400 AC Deventer Nederland Tel. +31 (0) 570 – 234 625 Fax +31 (0) 570 – 858 451 www.cpapinfo.nl cpapinfo@westfalen.com

| <ul> <li>1. Zorg ervoor dat het apparaat volledig<br/>is uitgeschakeld (afgekoppeld van<br/>de stroom).</li> <li>Open de accessoiredeur<br/>aan de linker zijkant.</li> </ul>                                                                                   | <ul> <li>2. Schuif de wifi-module in de accessoiresleuf, totdat u een klik hoort.</li> <li>Sluit de deur en wacht 30 sec.</li> </ul>                                                                                                    | 3. Zorg dat de DreamStation weer<br>stroom krijgt.                                                                                                    |
|----------------------------------------------------------------------------------------------------|----------------------------------------------------------------------------------------------------|----------------------------------------------------------------------------------------------------|
| 4. U kunt in het menu opties selecteren,<br>wijzigen en bevestigen met de<br>draaiknop. Draai om te scrollen en<br>druk op de knop om te bevestigen.<br>Navigeer in het menu naar My Setup<br>(mijn instellingen).<br>Wiff<br>Click to setup<br>Selecteer wifi. | 5. Het apparaat zoekt nu naar<br>beschikbare netwerken.<br>Searching<br>Click to cancel<br>Click to cancel<br>Selecteer uw netwerk. Staat uw<br>netwerk er niet bij? Scroll dan naar<br>beneden, naar "other (andere)" en<br>voer handmatig uw netwerknaam in. | 6. Voer het wachtwoord in van uw<br>netwerk en selecteer het groene<br>vinkje.<br>Wifi Passkey<br>Let op hoofdletters, kleine letters en<br>symbolen (speciale tekens).   |
| 7. Na het invoeren van het wachtwoord<br>maakt het wifi-module verbinding<br>met het netwerk.<br>Connecting<br>Connecting<br>Ciick to cancel                                                                                                    | 8. Zodra er verbinding is gemaakt<br>met uw wifi-netwerk laat de<br>DreamStation de signaalsterkte zien.                                                                                                    | <ul> <li>9. Kan er geen verbinding gemaakt worden met de router? Doorloop dan alle stappen opnieuw.</li> <li><b>*</b> Failed<br/>##-##</li> <li>Click to close</li> </ul> |

## Productondersteuning

Heeft u hulp nodig bij het instellen, gebruik of het onderhoud van de wifi-module voor uw DreamStation? Wij beantwoorden al uw vragen en helpen u graag verder zodat u bent verzekerd van een apparaat dat optimaal functioneert. U kunt ons op werkdagen tussen 08.00 - 17.00 uur bereiken via +31 (0) 570 - 234 625. Een instructievideo over het plaatsen van de wifi-module kunt u vinden op www.cpapinfo.nl/downloads/videos/philips.